## SIGAA – PORTAL COORDENADOR STRICTO SENSU

## Aba MATRÍCULAS

## **Item ATIVIDADES**

## Subitem Renovar Matrícula

Essa funcionalidade permite que o usuário, Coordenador ou Secretário de Curso de Pós-Graduação, rematricule um discente que faça parte de seu programa em uma atividade de Pós-Graduação.

Para isso, entre no SIGAA  $\rightarrow$  Portal Coord. Stricto Sensu  $\rightarrow$  Matrículas  $\rightarrow$  Atividades  $\rightarrow$  Renovar Matrícula.

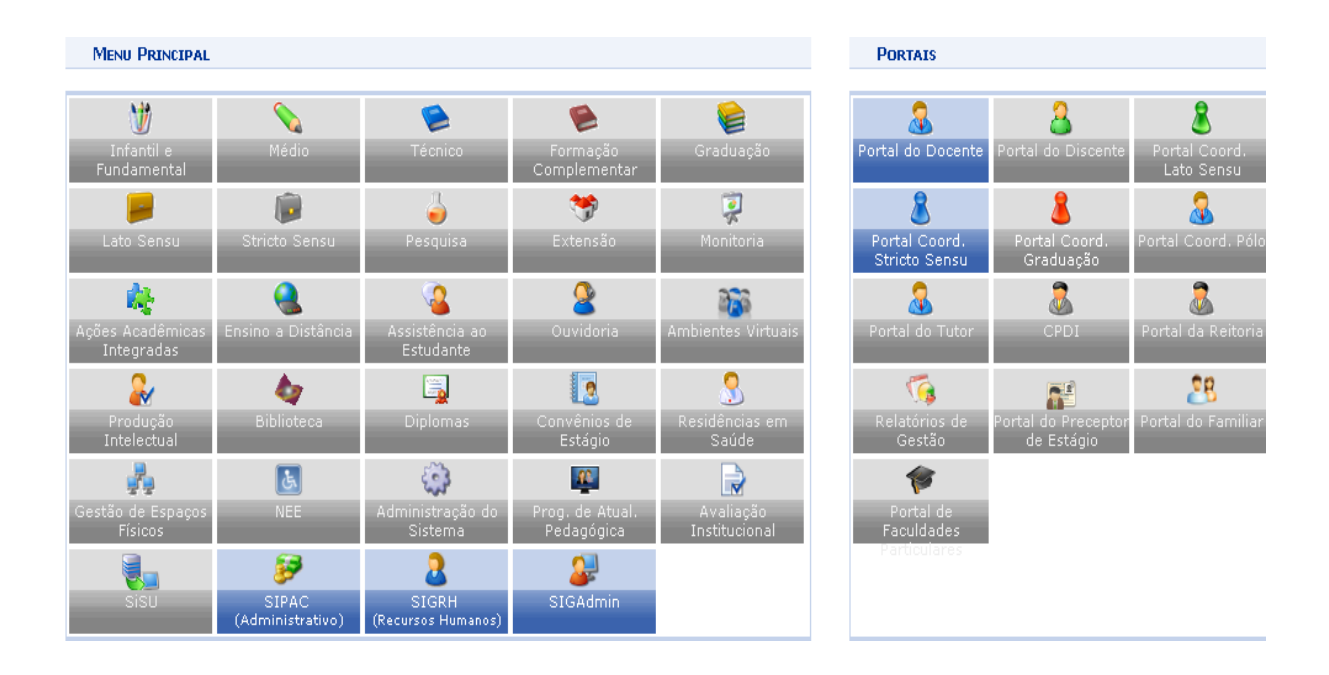

| 🛛 📀 Cadastros   🐉 Aluno   品 Turmas   🔂 Matrículas   🔍 Consultas 🗋 Relatórios   💷 Pa                                                                                                    | igina WB | EB   🚺 Ou   | utros              |
|----------------------------------------------------------------------------------------------------|----------|-------------|--------------------|
| Esclarecimentos sobre os canais o<br>Prezados servidores, O NTI, por meio desti<br>servidores devem utilizar os canais de com<br>relacionadas ao sistema em si, tais como so<br>Matricular Aluno Especial | s        |             | Coorde<br>PROGRAMA |
| Protocolados e enviar e receber memorano<br>Chamado", disponível do lado superior dire<br>Relatos de erros no sistema ou qualquer tire Atividades                                                         | •        | Matricular  | Calent             |
|                                                                                                    | 0        | Renovar I   | Matrícula 🔅        |
| Matriculas On-Line Pendentes de Orientação                                                                                                    |          | 🖥 Consolida | r i                |
| Não há matrículas pendentes                                                                                                    |          | 🕽 Validar   |                    |
| ordernar por matricula   ver todas matrículas on-line (44)                                                                                                    |          | 🖡 Excluir   |                    |

O sistema exibirá uma tela solicitando que o usuário *Informe os Critérios de Busca* do discente desejado:

| INFORME OS CRITÉRIOS DE BUSCA |                                        |  |
|-------------------------------|----------------------------------------|--|
| Matrícula:                    |                                        |  |
| CPF:                          |                                        |  |
| 🔽 Nome do Discente:           | NOME DO DISCENTE                       |  |
| Programa:                     | PÓS-GRADUAÇÃO EM SISTEMAS E COMPUTAÇÃO |  |
|                               | Buscar Cancelar                        |  |

O usuário deverá informar um ou mais dos seguintes critérios de busca: a *Matrícula*, o *CPF* e o *Nome do Discente* que deseja rematricular. O nome do *Programa* será automaticamente preenchido pelo sistema com o programa que o usuário coordena.

Exemplificaremos com Nome do Discente: NOME DO DISCENTE.

Caso desista da operação, clique em **Cancelar**. Uma janela será apresentada pelo sistema para confirmação. Clique em **OK** para confirmar a desistência.

Pra prosseguir com a busca, clique em **Buscar**. O resultado da busca será exibido pelo sistema no seguinte formato:

|                                                                     | INFORME OS CRITÉRIOS DE BUSCA                   |         |  |
|---------------------------------------------------------------------|-------------------------------------------------|---------|--|
| Matrícula:                                                          |                                                 |         |  |
| CPF:                                                                |                                                 |         |  |
| Nome do Discente                                                    | NOME DO DISCENTE                                |         |  |
| Programa:                                                           | PÓS-GRADUAÇÃO EM SISTEMAS E COMPUTAÇÃO          |         |  |
|                                                                     | Buscar Cancelar                                 |         |  |
|                                                                     |                                                 |         |  |
|                                                                     | 🔍: Visualizar Detalhes 🛛 🕥: Selecionar Discente |         |  |
|                                                                     | SELECIONE ABAIXO O DISCENTE (1)                 |         |  |
| Matrícula Aluno                                                     |                                                 | Status  |  |
| PÓS-GRADUAÇÃO EM SISTEMAS E COMPUTAÇÃO - NATAL - MESTRADO ACADEMICO |                                                 |         |  |
| 200000000 NOME DO DISCENTE                                          |                                                 | ATIVO 🔇 |  |
|                                                                     | 1 discente(s) encontrado(s)                     |         |  |

Para visualizar as informações do discente, clique em 💻. As informações serão exibidas conforme figura abaixo:

|                                                    |                       | INFORME OS CRITÉRIOS DE BUSCA                  |             |        |   |
|----------------------------------------------------|-----------------------|------------------------------------------------|-------------|--------|---|
|                                                    | Matrícula:            |                                                |             |        |   |
|                                                    | CPF:                  |                                                |             |        |   |
|                                                    | ☑ Nome do Discente:   | NOME DO DISCENTE                               |             |        |   |
|                                                    | Programa:             | PÓS-GRADUAÇÃO EM SISTEMAS E COMPUTAÇÃO         |             |        |   |
|                                                    |                       | Buscar Cancelar                                |             |        |   |
|                                                    |                       | -                                              |             |        |   |
|                                                    |                       | : Visualizar Detalhes 🛛 🖓: Selecionar Discente |             |        |   |
|                                                    |                       | SELECIONE ABAIXO O DISCENTE (1)                |             |        |   |
| Matrícula Al                                       | uno                   |                                                |             | Status |   |
| POS-GRADUAÇÃO EM                                   | SISTEMAS E COMPUTA    | ÇAO - NATAL - MESTRADO ACADEMICO               |             |        |   |
| 20000000 NG                                        | DME DO DISCENTE       |                                                |             | ATIVO  | Ø |
| A                                                  | no/Mês de Ingresso: 2 | 007/FEV                                        |             |        |   |
|                                                    | Orientador:           |                                                |             |        |   |
| Área de Concentração: CIÊNCIA DA COMPUTAÇÃO        |                       |                                                |             |        |   |
| CR: 10.0                                           |                       |                                                |             |        |   |
| CPF: 111.111.111-11 Tel/Cel: 9999-9999 / 9999-9999 |                       |                                                |             |        |   |
| Créditos exigidos:                                 |                       | 0 Créditos integralizados                      | 28 Pendente | . (    | D |
| 1 discente(s) encontrado(s)                        |                       |                                                |             |        |   |

Clique no ícone <sup>(a)</sup> para selecionar um discente. O sistema exibirá a seguinte tela, contendo os dados do discente e do programa e a lista das atividades acadêmicas nas quais o discente está matriculado:

| Matrícula:<br>Discente:<br>Programa<br>Curso:<br>Status:<br>Tica: | 00000000<br>NOME DO DISCENTE<br>: PÓS-GRADUAÇÃO EM SISTEMAS E COMPUTAÇÃO<br>PÓS-GRADUAÇÃO EM SISTEMAS E COMPUTAÇÃO - MESTRADO<br>ATIVO<br>ATIVO |         |   |
|-------------------------------------------------------------------|----------------------------------------------------------------------------------------------------|---------|---|
| Tipo:                                                             |                                                                                                    |         |   |
|                                                                   | 🜍: Selecionar Atividade                                                                                                    |         |   |
| Esse                                                              | DISCENTE POSSUI 3 MATRÍCULA(S) EM ATIVIDADES ACADÊMICAS ESPECÍFICAS                                                                             |         |   |
| Atividades                                                        |                                                                                                    | Período |   |
| DIM0000 - DISSERTAÇÃO DE MESTRADO - 0h                            |                                                                                                    | 2009.2  | Ì |
| DIM0901 - EXAME DE PROFICIENCIA EM LINGUA INGLESA - 0h 2          |                                                                                                    | 2010.1  | Ø |
| DIM0903 - EXAME DE PROFICIENCIA EM LINGUA ESPANHOLA - 0h 2010.1   |                                                                                                    | 2010.1  | ٩ |
|                                                                   | << Selecionar Outro Discente Cancelar                                                                                                    |         |   |

Caso deseje selecionar outro discente para rematricular em uma atividade, clique em **Selecionar Outro Discente**.

Para selecionar a atividade na qual o discente será rematriculado, clique no ícone ③.

Exemplificaremos com <u>DIM0000 - DISSERTAÇÃO DE MESTRADO - 0h</u>.

O sistema exibirá a tela *Dados do Registro*, contendo as informações da atividade de Pós-Graduação:

| Dados do Registro                                |  |
|--------------------------------------------------|--|
| Atividade: DIM0000 - DISSERTAÇÃO DE MESTRADO     |  |
| Tipo da Atividade: DISSERTAÇÃO/TESE              |  |
| Ano-Período: 2009.2 (renovando para 2010.1)      |  |
| Data de Início: Agosto / 2009                    |  |
| Confirmar << Selecionar Outra Atividade Cancelar |  |
| CONFIRME SUA SENHA                               |  |
| Senha: 🕷 🚥                                       |  |
|                                                  |  |

Portal do Coordenador Stricto

Caso deseje retornar à página inicial do *Módulo Portal do Coordenador Stricto Sensu*, clique em **Portal do Coordenador Stricto**.

Caso deseje rematricular o discente em outra atividade, clique em **Selecionar Outra Atividade**.

Para confirmar a rematrícula, é necessário que o usuário informe sua **Senha** do sistema e clique em **Confirmar**.

A seguinte mensagem de confirmação será exibida pelo sistema no topo da página inicial do *Módulo Portal do Coordenador Stricto Sensu*:

• Renovação de Matrícula em Atividade para DIMOOOO - DISSERTAÇÃO DE MESTRADO do(a) aluno(a) NOME DO DISCENTE realizada com sucesso!